# RUB

# **SHORTGUIDE SPSS -** Statistical Package for the Social Sciences / MAC OS

FÜR DEN CAMPUS / MAC OS

## Was ist SPSS

SPSS (Statistical Package for the Social Sciences) Statistics ist eine Statistik-Software für Unternehmen, Behörden, Forschung und akademische Institutionen, die statistische Auswertungen von quantitativen Daten erleichtert und Unternehmen bei der Risikoprognose unterstützt. Durch die so verbesserten Strategieplanungen können genauere Entscheidungen getroffen und somit bessere Geschäftsergebnisse erzielt werden.

## Weitere Informationen zu SPSS von IT.SERVICES:

Auf unserer Homepage (http://www.it-services.rub.de/software/spss-statistics) finden Sie

- Informationen zum Lizenzmodell, der Laufzeit, der Berechtigung, sowie den Kosten
- SPSS Lizenzanträge
- Downloads aller SPSS Versionen (<u>http://www.it-services.rub.de/software/spss-statistics/ältere-spss-versionen</u>)

I Downloads □ □ □ □ □ □ ○ ◆ ○ ① □

# Schritt 1

#### Download von SPSS

SPSS 25

SPSS 24

SPSS 23

SPSS 22

AirDrop
 Alle meine Date

Cloud Drive
Programme
Schreibtisch
Dokumente
Downloads
Berdte
Diver
Diver
Diver
Diver
Diver
Diver
Diver
Diver
Diver
Diver
Diver
Diver
Diver
Diver
Diver
Diver
Diver
Diver
Diver
Diver
Diver
Diver
Diver
Diver
Diver
Diver
Diver
Diver
Diver
Diver
Diver
Diver
Diver
Diver
Diver
Diver
Diver
Diver
Diver
Diver
Diver
Diver
Diver
Diver
Diver
Diver
Diver
Diver
Diver
Diver
Diver
Diver
Diver
Diver
Diver
Diver
Diver
Diver
Diver
Diver
Diver
Diver
Diver
Diver
Diver
Diver
Diver
Diver
Diver
Diver
Diver
Diver
Diver
Diver
Diver
Diver
Diver
Diver
Diver
Diver
Diver
Diver
Diver
Diver
Diver
Diver
Diver
Diver
Diver
Diver
Diver
Diver
Diver
Diver
Diver
Diver
Diver
Diver
Diver
Diver
Diver
Diver
Diver
Diver
Diver
Diver
Diver
Diver
Diver
Diver
Diver
Diver
Diver
Diver
Diver
Diver
Diver
Diver
Diver
Diver
Diver
Diver
Diver
Diver
Diver
Diver
Diver
Diver
Diver
Diver
Diver
Diver
Diver
Diver
Diver
Diver
Diver
Diver
Diver
Diver
Diver
Diver
Diver
Diver
Diver
Diver
Diver
Diver
Diver
Diver
Diver
Diver
Diver
Diver
Diver
Diver
Diver
Diver
Diver
Diver
Diver
Diver
Diver
Diver
Diver
Diver
Diver
Diver
Diver
Diver
Diver
Diver
Diver
Diver
Diver
Diver
Diver
Diver
Diver
Diver
Diver
Diver
Diver
Diver
Diver
Diver
Diver
Diver
Diver
Diver
Diver
Diver
Diver
Diver
Diver
Diver
Diver
Diver
Diver
Diver
Diver
Diver
Diver
Diver
Diver
Diver
Diver
Diver
Diver
Diver
Diver
Diver
Diver
Diver
Diver
Diver
Diver
Diver
Diver
Diver
Diver
Diver
Diver
Diver
Diver
Diver
Diver
Diver
Diver
Diver
Diver
Diver
Diver
Diver
Diver
Diver
Diver
Diver
Diver
Diver
Diver
Diver
Diver
Diver
Diver
Diver
Diver
Diver
Diver
Diver
Diver
Diver
Diver
Diver
Diver
Diver
Diver
Diver
Diver
Diver
Diver
Diver
Diver
Diver
Diver
Diver
Diver
Diver
Diver
Diver
Diver
Diver
Diver
Diver
Diver
Diver
Diver
Diver
Diver
Diver
Diver
Diver
Diver
Diver
Diver
Diver
Diver
Diver
Diver
Diver
Diver
Diver
Diver
Diver
Diver
Diver
Diver
Diver
Diver
Diver
Diver
Diver
Diver
Diver
Diver
Diver
Diver
Diver
Diver
Diver
Diver
Diver
Diver
Diver
Diver
Diver
Diver
Diver
Diver
Diver
Diver
Diver
Diver
Diver
Diver
Diver
Diver
Diver
Diver
Diver
Div

 Wählen Sie die für Ihr System passende Programm Version aus.

Die Installationsdateien, Patche und Zusatzkomponenten finden Sie in dem Ordner Ihrer ausgewählten SPSS Version.

z.B. für Mac OS SPSS\_Statistics\_24\_mac\_ iso.iso

# Schritt 2

- Sie finden nun in dem Ordner "MacOS" die Installationsdatei.
- Öffnen Sie die Datei "SPSS\_Statistics\_Installer" und führen Sie diese aus.
- Wenn Sie diese ausführen erhalten Sie die Meldung, dass die Datei aus dem Internet geladen ist und ob Sie diese wirklich öffnen wollen. Die müssen Sie mit "Öffnen" bestätigen.

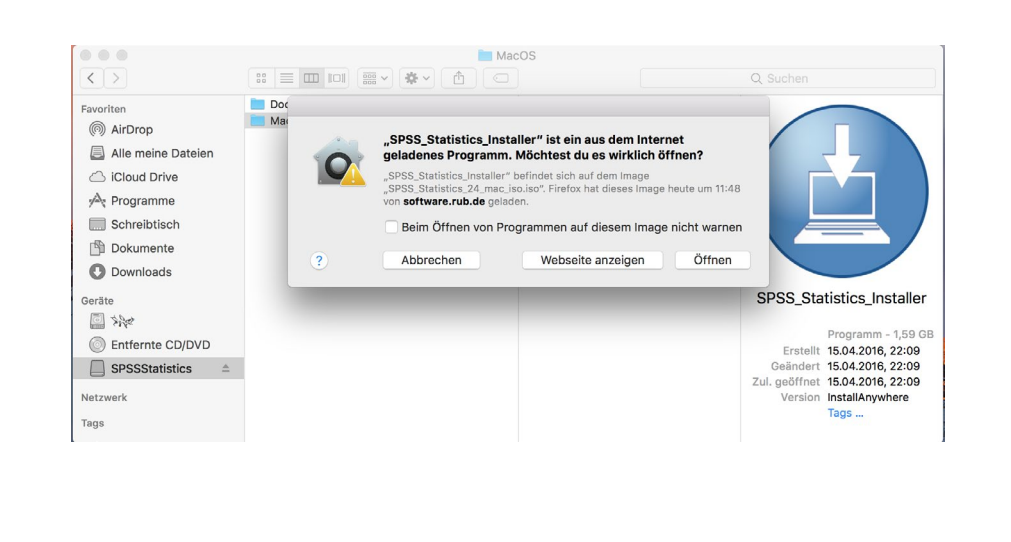

Installationsdateien (multilingual), Fix Packs, Zusatzkomponenten und Dokumentationen der einzelnen

SPSS Versionen werden Ihnen in folgendem Ordnern zur Verfügung gestellt.

## Schritt 3

- Nach dem Start der Datei öffnet sich ein weiteres Fenster. Dort klicken Sie auf "Öffnen". Daraufhin werden Sie aufgefordert, das Administratorpasswort Ihres Macs einzugeben, um ein benötigtes Hilfsprogramm zu installieren.
- Akzeptieren Sie nun die Lizenzvereinbarung.
- Sie werden gebeten sich für oder gegen die Installation von "Essentials für Python" zu entscheiden.
- Danach klicken Sie mehrfach auf weiter und wählen das Verzeichnis, in dem SPSS installiert werden soll aus.
- Klicken Sie danach auf "Weiter" und anschließend auf "Installieren", um die Installation von SPSS zu starten.

|                                                                                                    | IBM SPSS Statistics 24                                                                                                    |
|----------------------------------------------------------------------------------------------------|----------------------------------------------------------------------------------------------------|
|                                                                                                    | Python Essen                                                                                                    |
| Einführung     Prhön Essentals     Uzeravereinbarung     Installationisordner ausw     Obersicht vor der Install     Installeren     Installation abgeschlossen                                      | IBM SPSS Statistics - Essentials for Python installieren<br>ja<br>Nein<br>Diese Version von Essentials for Python umfasst Folgendes:<br>- Python Version 2.7 & 3.4<br>- IBM SPSS Statistics 24 - Integration Plug-in for Python<br>- Python-Erweiterungsbefehle für SPSS Statistics |
| InstallAnywhere                                                                                                    |                                                                                                    |
| Abbrechen                                                                                                    | IBM SPSS Statistics 24                                                                                                    |
| Abbrechen                                                                                                    | IBM SPSS Statistics 24<br>Installationsordner auswä<br>Wo möchten Sie installieren?<br>auf 24' im Ordner "Statistics" auf dem Datenträger<br>"MacOOC"<br>Standardordner wiederhe Wählen.                                                                                            |
| Abbrechen   Endibrung  Phythen Essentials  Uczervereinbarung Installationsordner ausv  Obersicht vor der Install  Installation abgeschlössen  Installation abgeschlössen  Installation abgeschlössen | Zurück     Weiter       IBM SPSS Statistics 24     Installations ordner auswith       Wo möchten Sie installieren?     auf 24' im Ordner "Satistics" auf dem Datenträger       Witer     "MacOS"       Standardordner wiederhe     Wählen.                                          |

| ✓ Einführung<br>✓ Python Essentials<br>✓ Lizenzvereinbarung<br>✓ Installationsordner ausw<br>✓ Übersicht vor der Install<br>► Installerat.<br>► Installation abgeschlossen |                        |
|----------------------------------------------------------------------------------------------------|------------------------|
| InstallAnywhere<br>Abbrechen                                                                                                    | kate werden extrahiert |

# Schritt 4

- Navigieren Sie im Programme-Ordner zum Pfad IBM ► SPSS ► Statistics ► 24 ► SPSS Statistics License Authorization Wizard.
- Öffnen Sie den Wizard durch einen Doppelklick. Klicken Sie auf "Weiter". Anschließend wählen Sie "Mein Produkt jetzt lizenzieren" und klicken erneut auf "Weiter
- Im nächsten Fenster wählen Sie "Lizenz für berechtigten Benutzer" aus, klicken auf "Weiter.
- Geben Sie Ihren erworbenen Lizenzschlüssel
- ein. Bestätigen die Eingabe mit "Weiter".
- Sie erhalten im darauffolgenden Fenster die Autorisierungsmeldung mit der erfolgreichen Lizenzierung. Bestätigen ie die nachfolgenden Fenster mit "Weiter" bzw. "Fertigstellen". Anschließend können Sie SPSS verwenden.

| B                                                                                                    | IBM SPSS Statistics 24 Lizenzierung                                                                                                    |
|----------------------------------------------------------------------------------------------------|----------------------------------------------------------------------------------------------------|
| Lizenzstatus                                                                                                    | Produktautorisierung                                                                                                    |
| Sie haben derzeit eine Lizenz für Folgendes:                                                                                                    | Wählen Sie eine der folgenden Optionen aus:                                                                                                    |
| Sie haben derzeit eine Lizenz für Folgendes:<br>Lizenzeiformationen für «Podukts-Isaaliller in<br>«Poduktpfalz-/Applications/IBM/SPSS/Statistics/24/SPSSStatistics.app/Contents/bin<br>Reine Lizenzen gehunden für IBM SPSS Statistics 24. | Wahlen Sie eine der folgenden Optionen aus:         Izzenz für berechtigten Benutzer (ich habe ein Einzelexemplar des Podukts erworben).         Sie werden aufgefördert, den Autorisierungs- oder Uzenzcode einzugeben, den Sie von IBM Corp. erhalten haben.         Beigniekoks         Uzenz für gleichzeitig angemeldete Benutzer (Meine Firma hat das Podukt erworben und ich habe einen Computernamen oder eine IP-Adresse von meinem Administrator erhalten.)         Sperroode für diesen Computer: 10-22037 |
| Weiter >         Abbred           IBM SPSS Statistics 24 Lizenzierung         Dersicht über der Lizenzierung                                                                                                    | ren < Zurück Weiter> Abbrechen IBM SPSS Statistics 24 Lizwnzierung Internet - Autorisierung statist                                                                                                    |
| odes eingeben                                                                                                    | Fortschritt wird unten angezeigt.                                                                                                    |
| Geben Sie hier den/die Autorisierungscode(s) zur Lizenzierung Ihres Produkts ein. Wenn Sie IBM Corp. bereits per<br>Ider Telefon kontaktiert haben, geben Sie den/die Lizenzcode(s) ein, den/die Sie von IBM Corp. erhalten haben.         | E-Mail<br>Kopierstatus                                                                                                    |
| Beispielcodes                                                                                                    | Autorisierung läuft (6a3551e6b5a9350b003a)                                                                                                    |
| Code eingeben: Weitere Codes eingeben                                                                                                    | Autorisierung erfolgreich:<br>IGVWYXT5ZNKX9H5NKCH2A65CRNJ3BKAVXOED5OY9KG762CQGJ9FSKE4BOJGDYCGFV7W6ORQONLH3KW5PYZTUPOING72                                                                                                    |
| Die Autorisierungscodes werden über das Internet an IBM Corp. gesendet.<br>Verbindung zum Internet über einen Proxy-Server Jerstellen                                                                                                    | *** Ende der Transaktion ***<br>Alle Codes erfolgenich visanbeitet                                                                                                    |
|                                                                                                    | <i></i> €                                                                                                    |
|                                                                                                    | z Julid Wilters Abbeelan                                                                                                    |